## INDICAZIONI OPERATIVE PER L'INSERIMENTO DELL'ORARIO DI RICEVIMENTO ANTIMERIDIANO

Il docente, per inserire il proprio orario di ricevimento, dovrà accedere al portale Argo tramite l'applicativo "didUP" e seguire le indicazioni di seguito riportate:

- 1) Entrare nell'area COMUNICAZIONI alla voce RICEVIMENTO DOCENTI
- 2) Inserire la propria disponibilità settimanale utilizzando il comando Aggiungi , comparirà il modulo "Aggiungi ricevimento" che va compilato nel seguente modo:

| Aggiungi ricevimento                                                                                                    | Indietro                           | risci |
|----------------------------------------------------------------------------------------------------|------------------------------------|-------|
| ATTIVO (Le famiglie possono effettuare prenotazioni)                                                                      |                                    |       |
| O Ricevimento Singolo O Ricevimento<br>Periodico                                                                          |                                    |       |
| Ripeti nei giorni: Lunedi <table-cell> Giovedi<br/>Martedi Venerdi<br/>Mercoledi Sabato</table-cell>                      |                                    |       |
| Date del periodo di ricevimento Dal: gg/mm/aaaa iii gg/mm/aaaa iii Ore: hh ▼ Minuti: mm Alle Ore: hh ▼ Minuti: mm         | •                                  |       |
| Opzioni<br>O Un ricevimento da<br>O Più ricevimenti da<br>10 minuti<br>da: 3 giorni a: 1 giorno prima del ricevimento     |                                    |       |
| Altre informazioni per le famiglie                                                                                        |                                    |       |
| Luogo del ricevimento: Specificare dove si terrà il ricevimento Link: https://                                            |                                    |       |
| Annotazioni: Specificare delle note per le famiglie 250/250                                                               |                                    |       |
| E-mail docente: PRIVATA (Le famiglie NON po                                                                               | ossono contattare il docente via m | ail)  |
| (Riceverai una mail in caso di prenotazione o disdetta solo se è attiva la relativa opzione in "Strumenti > Opzioni famig | glia")                             |       |

3) Selezionare "Ricevimento Periodico"

- 4) Indicare il giorno della settimana in "Ripeti nei giorni"
- 5) Inserire le "Date del periodo di ricevimento" (dal 29 novembre 2021 al 6 maggio 2022)
- 6) Inserire l'orario di inizio e di fine nel formato HH:MM
- 7) Scegliere da "Opzioni" di generare "Più ricevimenti da" lasciando 10 minuti ciascuno
- 8) Indicare in "Prenotazione consentita dalle" l'orario e l'arco temporale in cui le famiglie possono effettuare le prenotazioni (esempio:
   da: 3 giorni al giorno prima del ricevimento )
- 9) Nel campo "Luogo del ricevimento" va inserito "Incontro in videoconferenza tramite Meet"
- 10) Nel campo "Link" va inserito il nickname del meet: "profnomecognome"
- 11) Nel campo "Annotazioni" se si ritiene opportuno si possono specificare delle indicazioni per le famiglie
- 12) Nel campo "**E-mail docente**" indicare la mail sulla quale ricevere la comunicazione di prenotazione o annullamento della stessa
- 13) Dal campo "Privata" si può scegliere di mostrare la propria e-mail alle famiglie. Fleggando tale campo comparirà PUBBLICA (Le famiglie possono contattare il docente via mail)
- 14) Al termine delle operazioni cliccare su

**S**11

- 15) Selezionare da "Filtra date" il periodo dal 22 novembre 2021 al 6 maggio 2022 e cliccando su
  - (Aggiorna) compariranno tutte le date inserite
- 16) Infine, svolgendosi il ricevimento a settimane alterne, cancellare le date in eccesso evidenziando ogni data da cancellare e cliccando su

|   | DATA   | STATO<br>PRENOTA | PREN<br>CON | ANNOTAZIONE | LUOGO DEL RICE     | L  | ATTIVO |  |
|---|--------|------------------|-------------|-------------|--------------------|----|--------|--|
| 8 | 25/11/ | 0 / 1            | dalle 0     |             | Incontro in videoc | pr | No     |  |

17) È possibile visualizzare le prenotazioni selezionando

Per ricevere l'email dal sistema ogni volta che qualche genitore si prenota, bisogna aver selezionato la relativa voce da "didUP" nel menù "STRUMENTI" in "Opzioni Famiglia".

I docenti in servizio su più scuole o con part-time/spezzone cancelleranno le date "in eccesso" generate dal sistema in modo da garantire un orario di ricevimento proporzionale all'orario di servizio, tenendo come riferimento 1 ora di disponibilità ogni 18 ore di insegnamento (utilizzare sempre ore intere rispettando il formato richiesto dal sistema).